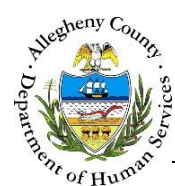

## **Placement History – ITM Job Aid**

The *Placement History* screen allows the user to view or add to the Client's placement history.

| <b>TITM</b>          | 5                            |                                       | Dashb                               | oard Sea                                            | rch Admin                 |                             |                    | J                | lane Smith      | •                                  |     |
|----------------------|------------------------------|---------------------------------------|-------------------------------------|-----------------------------------------------------|---------------------------|-----------------------------|--------------------|------------------|-----------------|------------------------------------|-----|
|                      | Placer                       | nent l                                | Histor                              | у                                                   |                           |                             |                    |                  |                 |                                    |     |
| Referral Info        | ❤ Referral Su                | ◆ Referral Summary - October November |                                     |                                                     |                           |                             |                    |                  |                 |                                    |     |
| Contact Info         | *Denotes Requi               | red Fields **                         | Denotes Half I                      | Mandatory Fie                                       | elds Ctrl + Click to      | o Multi-Select ar           | nd Deseled         | t                |                 |                                    |     |
| Contact mild         | Referral Date                | Re                                    | Referral Status * Assigned Worker * |                                                     |                           | Referral Type               |                    |                  | Referral ID     |                                    |     |
| Core Team Feedback   | 04/12/2016                   | 04/12/2016 Acce                       |                                     | epted 🔽 Jane Smith                                  |                           | ~                           | -Select-           |                  | 1612            |                                    |     |
| Team Members         |                              |                                       |                                     |                                                     |                           |                             |                    |                  |                 |                                    |     |
|                      | ❤ Placement                  | History                               |                                     |                                                     |                           |                             |                    |                  |                 |                                    |     |
| Technical Assistance | ÷ Туре                       | Date<br>Entered                       | Date<br>Exited                      | 🛔 Facility                                          |                           | Agency                      |                    | Source<br>System | Address<br>Type | Address Summary                    | ÷.  |
| Meetings             |                              | 02/15/2016                            | 03/01/2016                          | SOUTHWO                                             | OD PSYCHIATRIC<br>DSPITAL | SOUTHW<br>PSYCHIA<br>HOSPIT | OOD<br>TRIC<br>TAL | KIDS             |                 |                                    |     |
| Service Involvement  |                              | 10/23/2015                            | 10/26/2015                          | GWEN'S GIRLS RESIDENTIAL<br>PROGRAM - 220 RIDGE AVE |                           | GWEN'S GIF                  | RLS INC.           | KIDS             |                 |                                    |     |
| Employment/Education |                              | 10/27/2015                            | 02/15/2016                          | DEBORAH ALSTON                                      |                           | DEBORAH A                   | LSTON              | KIDS             |                 |                                    |     |
| CANS/ANSA History    | Youth<br>Detention<br>Center | 04/03/2016                            |                                     | Shuman                                              |                           |                             |                    | ITM              | Home            | 1234 Weesging St.<br>Pittsburgh,PA | â   |
| Placement History    | Show 10 🔽                    | entries                               |                                     |                                                     |                           |                             |                    |                  | First Prev      | vious 1 Next I                     | ast |
| Document Folder      | Tunald *                     |                                       |                                     | Dat                                                 | a Entered                 |                             |                    | Data             | Duited          |                                    |     |
|                      | -Select-                     | -Select-                              |                                     |                                                     |                           | Date Entered                |                    |                  |                 |                                    |     |
|                      | Facility                     |                                       |                                     |                                                     |                           | Agency                      |                    |                  |                 |                                    |     |
|                      |                              |                                       |                                     |                                                     |                           |                             |                    |                  |                 |                                    |     |
|                      | Address Type                 | Ac                                    | ldress 1                            |                                                     | Address                   | 2                           |                    | Prima            | ry Address      | County                             |     |
|                      | -Select-                     |                                       |                                     |                                                     |                           |                             |                    | -Sele            | ct- 🗸           | -Select-                           | •   |
|                      | City                         | City Neighborhood/Municipa            |                                     | nicipality                                          | ty State                  |                             |                    | Zip Code         |                 | Extension                          |     |
|                      |                              | -s                                    | elect-                              |                                                     | -Select                   |                             | ~                  |                  |                 |                                    |     |

## Navigation

- 1. From the **Dashboard** : Locate the desired Referral and click on the *Referral ID* to bring the Referral into focus.
  - a. Click on the **Placement History** tile.

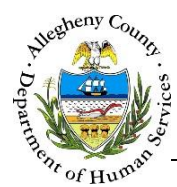

## Placement History

1. Placement History pane: This grid contains a list of all the placements the documented for the client in the KIDS system as well as any placement information added by ITM users.

| ✓ Assessment History        |             |             |                                   |                   |                                              |                                                      |
|-----------------------------|-------------|-------------|-----------------------------------|-------------------|----------------------------------------------|------------------------------------------------------|
| A Assessment Description    | Assessor    | ÷ Role      | 🖕 Provider Name / Regional Office | 🛓 Assessment Date | $_{_{\nabla}}^{\scriptscriptstyle A}$ Status | $_{_{\rm V}}^{_{\rm A}}$ Projected Reassessment Date |
| Comprehensive - Version 2.0 | Tom Michael | C&T Manager | NRO                               | 04/01/2016        | Complete                                     | 09/28/2016                                           |
| Show 10 💌 entries           |             |             |                                   |                   | Firs                                         | t Previous 1 Next Last                               |

- a. The *Placement History* grid contains the following information: the *Type* of placement, *Date Entered*, *Date Exited*, *Facility*, *Agency*, *Source System*, *Address Type*, and *Address Summary*.
- b. To view or edit a particular placement click on that placement's line in the *Placement History* grid.
- c. To delete a Placement Entry, click on the delete icon [ 🔟 ] to the right of the Placement Entry in the *Placement History* grid. A *Confirm Delete* pop-up will appear:

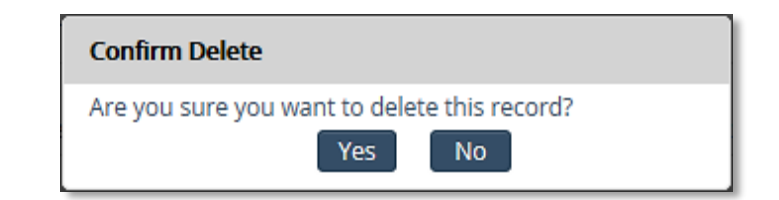

- i. Clicking Yes will delete the Placement Entry.
- ii. Clicking will cancel the action and the Placement Entry will not be deleted.

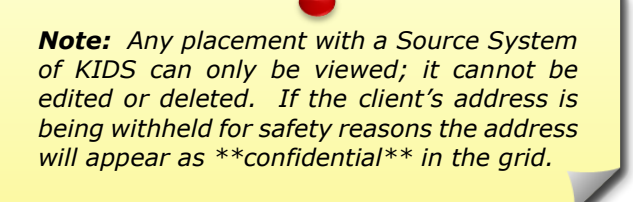

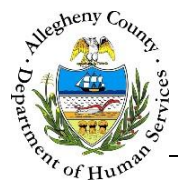

2. Documenting a Placement:

| Typeld * A<br>-Select- |                           | ate Entered | Date Exited |                 |           |  |
|------------------------|---------------------------|-------------|-------------|-----------------|-----------|--|
| Facility               |                           |             | Agency      |                 |           |  |
| Address Type           | Address 1                 | Address 2   | G           | Primary Address |           |  |
| City                   | Neighborhood/Municipality | K State     |             | Zip Code        | Extension |  |
|                        | -Select-                  | -Select-    |             |                 |           |  |
| Save Placement H       | istory                    |             |             |                 |           |  |

- a. Type: Select the Type of placement from the drop-down.
- b. Date Entered: If known, enter the Date that the client entered this placement.
- c. *Date Exited*: If applicable, enter the date that the client exited this placement.
- d. Facility: Enter the name of the Facility or Foster Parent.
- e. *Agency*: Enter the name of the Placement Agency.
- f. *Address Type*: Select the type of address being documented from the drop-down.
- g. Address 1 and Address 2: Enter the Address line 1 and Address Line 2 (if applicable).
- h. *Primary Address*: Indicate whether or not this address is the client's Primary Address by selecting "Yes" or "No" from the drop-down.
- i. *County*: Select the County from the drop-down.
- j. *City*: Enter the City
- k. *Neighborhood/Municipality*: If known, select the Neighborhood/Municipality from the dropdown.
- I. *State*: Select the State from the drop-down.
- m. Zip Code and Extension: Enter the Zip Code and Extension (if known).
- n. Click Save Placement History to save the Placement History information that was entered or edited.

## For more information...

For assistance, please contact the Allegheny County Service Desk at <u>ServiceDesk@AlleghenyCounty.US</u> or call 412-350-HELP (4357). Select Option 2 for the DHS Service Desk.

To access the Self Service Tool go to http://servicedesk.alleghenycounty.us